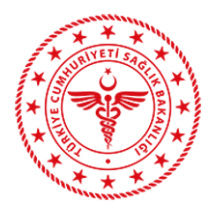

# E-1 Grubu Hastaneler ve Diyaliz Merkezleri Sağlıkta Kalite Değerlendirmesi

Sağlıkta Kalite Değerlendirmeleri sürecinde E-1 grubu hastaneler ve Diyaliz Merkezlerinin Kalite Değerlendirmeleri İl Sağlık Müdürlüğü Kalite Koordinatörlüğü organizasyonunda gerçekleştirilecektir.

Bu kapsamda;

- E-1 grubu hastanelerde SKS Hastane, Diyaliz Hizmeti sunan müstakil ünitelerde ve merkezlerde SKS Diyaliz seti ile sağlıkta kalite değerlendirmeleri gerçekleştirilecektir.
- Sağlıkta kalite değerlendirmelerinde ilgili setin tamamı esas alınacaktır.
- Karşılanmayan, kısmen karşılanan ve değerlendirme dışı tutulan standartlara ilişkin açıklama bölümleri mutlaka doldurulmalı, açıklamalar yazılırken anlaşılır ve net ifadeler kullanılmalıdır.
- SKS Diyaliz seti "Kalite Göstergeleri" bölümünün değerlendirilmesinde, "Hizmet Kalite Göstergeleri" başlığından 3 ve "Klinik Kalite Göstergeleri" başlığından 7 adet olmak üzere değerlendirici tarafından belirlenen toplam 10 gösterge değerlendirilecektir.
- SKS Hastane seti "Bölüm Bazlı Göstergeler" bölümünün değerlendirilmesinde, bir SKS bölümünden en fazla 2 gösterge olacak şekilde değerlendirici tarafından belirlenen 10 gösterge değerlendirilecektir.
- Değerlendirme sonucunda veri girişleri Kurumsal Kalite Sistemi üzerinden yapılacaktır.
- Değerlendirmeleri gerçekleştirmek üzere İl Sağlık Müdürlüğü Kalite Koordinatörlüğü ve ilde görev yapan Sertifikalı Sağlıkta Kalite Değerlendiricileri görevlendirilmiştir.
- Değerlendirme programının organizasyonu İl Sağlık Müdürlüğü Kalite Koordinatörlüğü tarafından gerçekleştirilecektir.
- Sertifikalı Sağlıkta Kalite Değerlendiricileri, görev yaptığı sağlık kuruluşunun değerlendirme programına katılmayacaktır.
- E-1 grubu hastaneler ve Diyaliz Merkezleri Sağlıkta Kalite Değerlendirmelerinin en geç 17 Mayıs 2019 tarihine kadar tamamlanması ve veri girişlerinin bu tarihe kadar yapılması gerekmektedir.

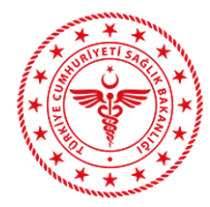

Kurumsal Kalite Sistemi üzerinden yapılacak veri girişleri ile ilgili olarak;

## 1. <u>Giriş</u>

İl Koordinatörlüğü kullanıcıları Kurumsal Kalite giriş sayfasına <u>https://kks.saglik.gov.tr</u> adresi ile ulaşabilirler.

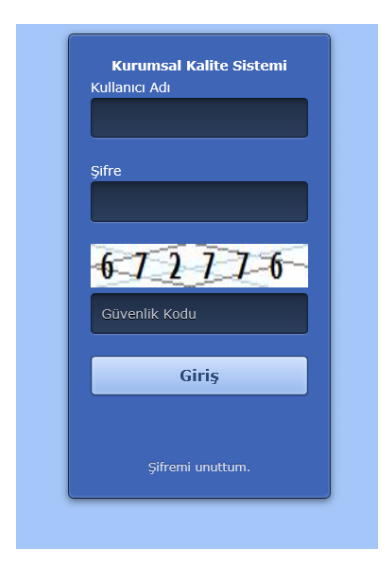

Daire Başkanlığı tarafından tanımlanan Kurumsal Kalite Sistemi Kullanıcı adı ve şifresi ilgili alanlara yazılarak sisteme giriş yapılır.

Açılan sayfanın sol tarafında yer alan menü alanından "İl koordinatörü" menüsü seçilir.

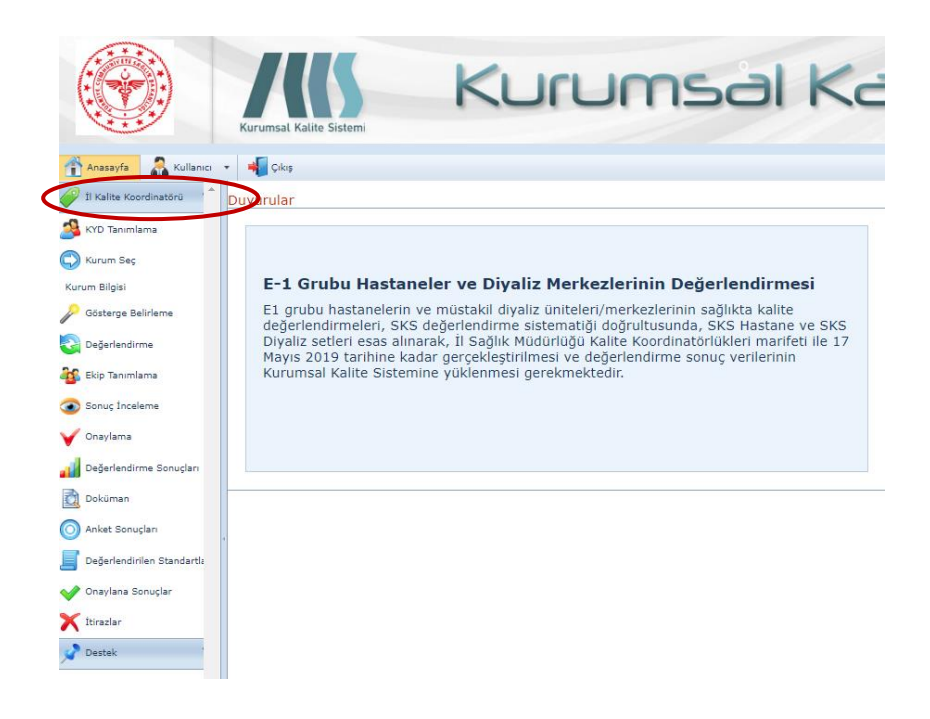

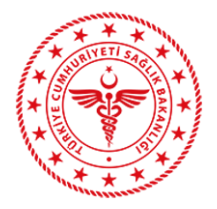

İl Koordinatörü menüsü altında;

- Kurum seç
- Kurum Bilgileri
- Gösterge Belirleme
- Değerlendirme
- Sonuç İnceleme
- Onaylama
- Ekip Tanımlama
- Değerlendirme Sonuçları
- Doküman,

seçenekleri bulunmaktadır.

### 2. Kurum Seçme

Bu menü ile İl Koordinatörlüğünün değerlendireceği kurumlara ulaşılabilir. Menü alanı tıklanır ve sağ üst kısımda bulunan ok işaretinin seçilmesi ile il genelinde o yıla ait değerlendirilecek kurum listesine ulaşılabilir.

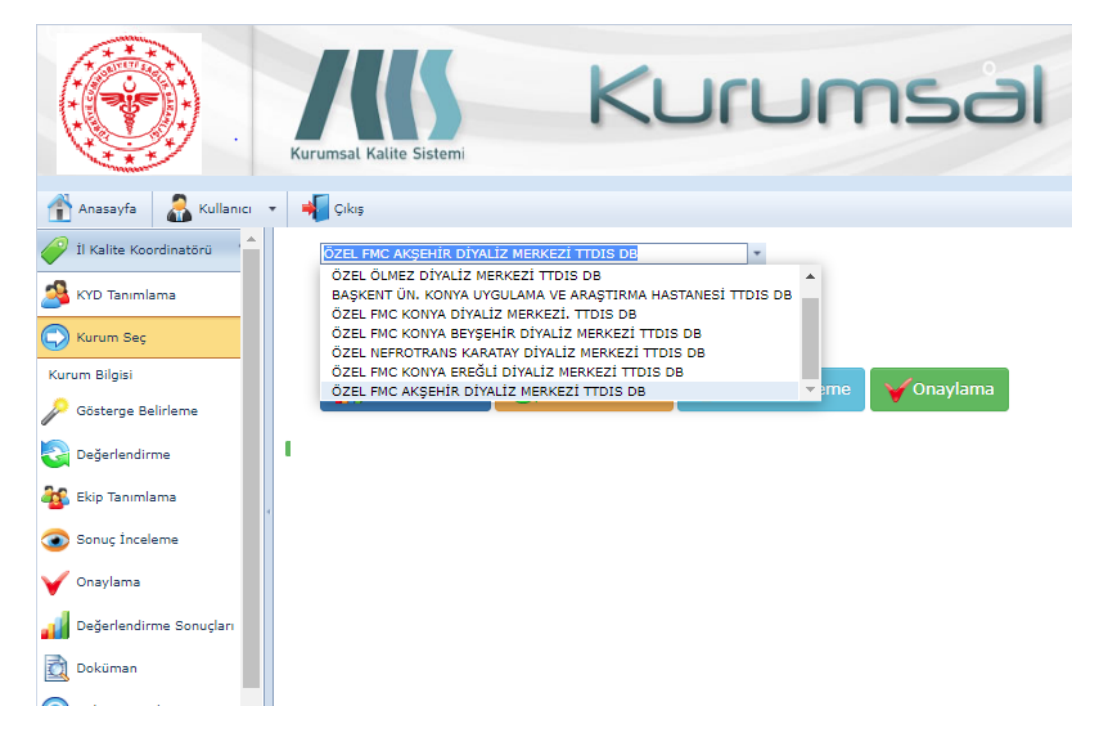

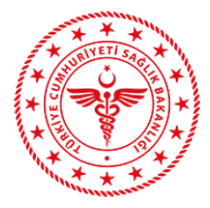

Değerlendirme planı çerçevesinde değerlendirilecek kurum tıklanır ve o kurumun değerlendirme sürecine ilişkin iş ve işlemlere ulaşılır.

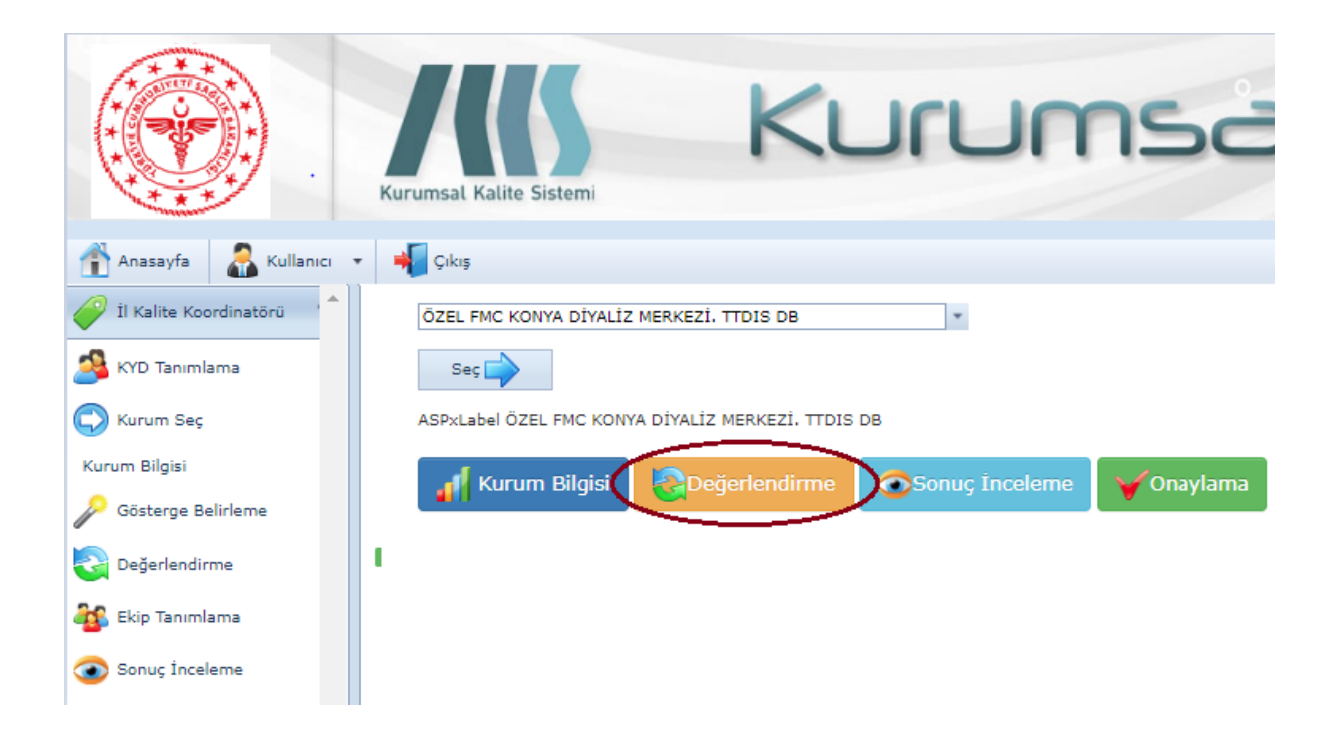

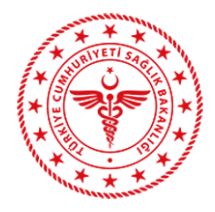

## 3. Kurum Bilgileri

Kurum bilgileri menüsünün tasarlanmasında temel amaç değerlendirme öncesinde kuruma ait teknik bilgi ve detayların değerlendirici tarafından bilinmesi ve ön inceleme yapılmasıdır. Bu menü ile yukarıda belirtildiği üzere seçilen kurumun bilgileri açılır.

Kurum bilgileri TSİM kaynaklı olup **"Kurumsal" "Hizmet"** ve **"Cihaz"** olmak üzere üç kategoride kullanıcılara sunulur.

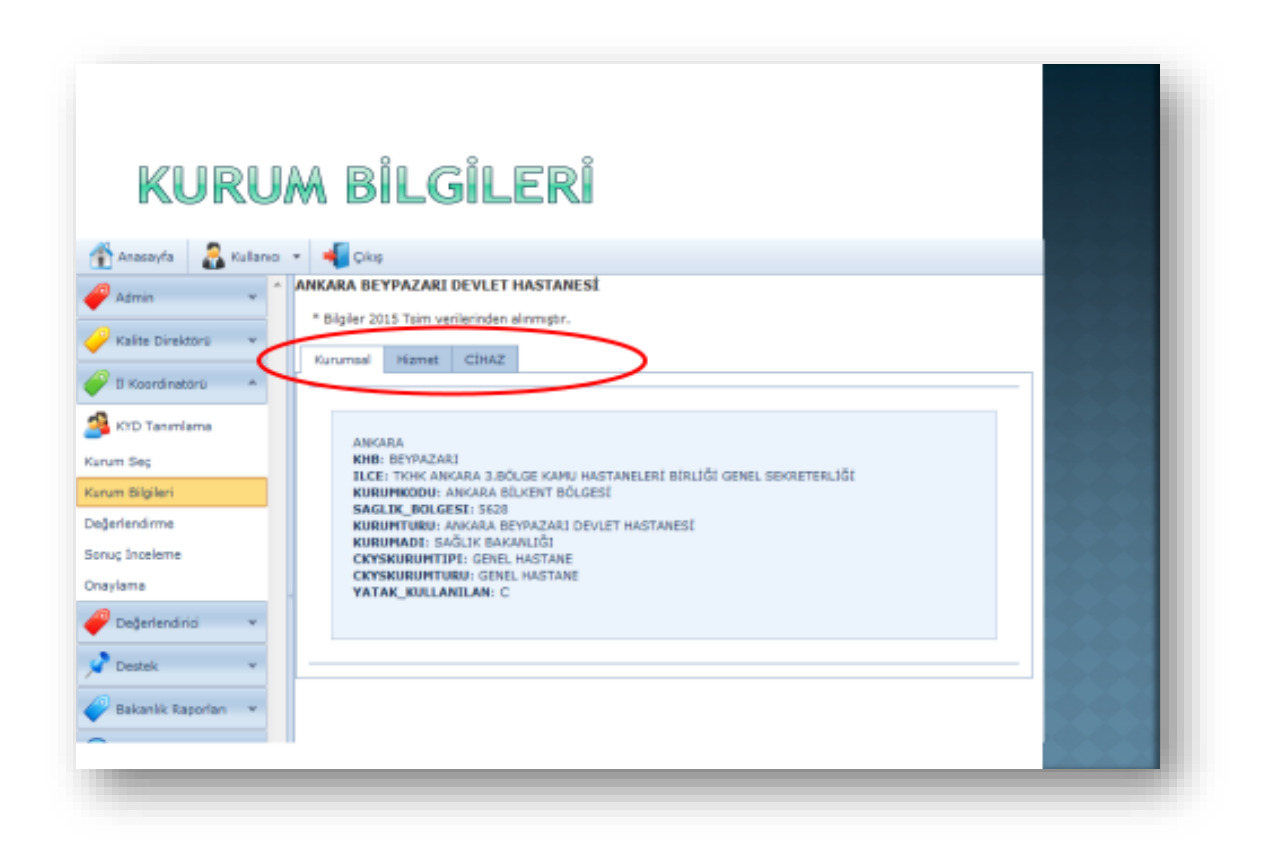

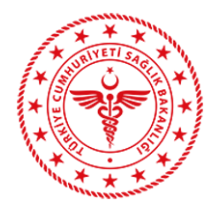

# 4. Gösterge Belirleme

Değerlendirilecek setin gösterge belirleme yöntemine uygun olarak bu alan üzerinden göstergeler seçilir ve "Kaydet" butonuna basılır.

| GÖ<br>ÖZ        | STERGE BELİRLEME<br>ZEL FMC KONYA DİYA                                  | LİZ MER                        | KEZİ. TTDI        | S DB                                                      |      |
|-----------------|-------------------------------------------------------------------------|--------------------------------|-------------------|-----------------------------------------------------------|------|
| Aşağı<br>Bir bi | daki gösterge listesinden 10 tane<br>ölümden en fazla iki adet gösterge | seçerek Kayd<br>seçebilirsiniz | et düğmesine basa | arak kaydediniz.                                          |      |
|                 | Bölüm                                                                   | Zorunluluk                     | Gösterge Kodu     | Gösterge                                                  | Puan |
|                 | Kalite Yönetimi                                                         |                                | GBKY01            | Düzeltici/Önleyici Faaliyet (DÖF) Sonuçlandırma Oranı     | 20   |
|                 | Acil Durum Yönetimi                                                     |                                | GBAD01            | Eksiksiz Doldurulan Mavi Kod Olay Formu Oranı             | 20   |
|                 | Acil Durum Yönetimi                                                     |                                | GBAD02            | Eksiksiz Doldurulan Beyaz Kod Olay Formu Oranı            | 20   |
|                 | Acil Durum Yönetimi                                                     |                                | GBAD03            | Eksiksiz Doldurulan Pembe Kod Olay Formu Oranı            | 20   |
|                 | Acil Durum Yönetimi                                                     |                                | GBAD04            | Mavi Kodda Olay Yerine Ortalama Ulaşma Süresi             | 20   |
|                 | Eğitim Yönetimi                                                         |                                | GBEY01            | Personelin Eğitimlere Katılma Oranı                       | 20   |
| $\checkmark$    | Eğitim Yönetimi                                                         |                                | GBEY02            | Planlanan Eğitimlerin Gerçekleştirilme Oranı              | 20   |
|                 | Hasta Deneyimi                                                          |                                | GBHD01            | Hasta Memnuniyet Oranı                                    | 20   |
|                 | Sağlıklı Çalışma Yaşamı                                                 |                                | GBSÇ01            | Çalışan Memnuniyet Oranı                                  | 20   |
|                 | Sağlıklı Çalışma Yaşamı                                                 |                                | GBSÇ02            | Çalışanlara Yönelik Şiddet Olay Sayısı                    | 20   |
| 7               | Sağlıklı Çalışma Yaşamı                                                 |                                | GBSÇ03            | Kan ve Vücut Sıvılarına Maruz Kalma Oranı                 | 20   |
|                 | Sağlıklı Çalışma Yaşamı                                                 |                                | GBSÇ04            | Kesici/Delici Alet Yaralanma Oranı                        | 20   |
|                 | Sağlıklı Çalışma Yaşamı                                                 |                                | GBSÇ05            | Personelin Devir Hızı                                     | 20   |
| 7               | Sağlıklı Çalışma Yaşamı                                                 |                                | GBSÇ06            | Mesleki Eğitimine Uygun Bölümde Çalışmayan Personel Oranı | 20   |
|                 | Sağlıklı Çalışma Yaşamı                                                 |                                | GBSÇ07            | Sağlık Taraması Yapılan Personel Oranı                    | 20   |
|                 | Sağlıklı Çalışma Yaşamı                                                 |                                | GBSÇ08            | Hemşire Bölüm Değiştirme Oranı                            | 20   |
|                 | Hasta Bakımı                                                            |                                | GBHB01            | Düşen Hasta Oranı                                         | 20   |
|                 | İlaç Yönetimi                                                           |                                | GBIY01            | İlaç Hatalarının Gerçekleşme Sayısı                       | 20   |
|                 | Enfeksiyonların Önlenmesi                                               |                                | GBEN01            | El Hijyeni Uyumu                                          | 20   |
|                 |                                                                         |                                |                   |                                                           |      |

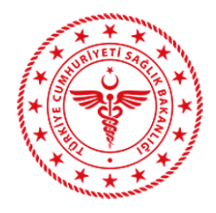

# 5. Değerlendirme

İl Sağlık Müdürlüğü Kalite Koordinatörlüğü tarafından Değerlendirilecek kuruma yönelik değerlendirme ekibini (il koordinatörü ve koordinatör tarafından belirlenen iki üye) oluşturulur. Değerlendirme Ekibi, ön inceleme çalışmalarını yapar ve akabinde kurumun değerlendirme faaliyetini SKS değerlendirme sistematiği ve etik ilkeler çerçevesinde gerçekleştirir.

Kurumun değerlendirmesinin tamamlanmasının ardından ekip bir araya gelerek veri girişini gerçekleştirir. Veri girişi için kurumun seçilmesi ile alt kısımda yer alan Değerlendirme menüsü tıklanır.

|           | ANKA    |      | PAZARI DEV | LET HAST |          | *               |           |             |
|-----------|---------|------|------------|----------|----------|-----------------|-----------|-------------|
|           | at      | Kuru | an Bilgisi | <b>O</b> | gentende | nie: Scan       | >         | e Vorsaylar |
|           | Listesi |      |            | _        | _        |                 |           |             |
| Ekip      | Tarih   | Rol  | Adi Soyadi | Eposta   | Cep Tel  | Il Koordinatörü | IK Eposta | IK Cep Tel  |
| Ekip<br>D |         |      |            |          |          |                 |           |             |

Değerlendirme menüsü altında kurumda değerlendirilecek standartların bulunduğu ekran yer almaktadır.

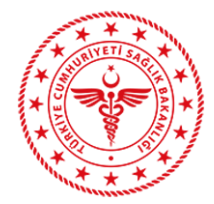

|       | Çıkış                                 |                                                                                                    |         |
|-------|---------------------------------------|----------------------------------------------------------------------------------------------------|---------|
|       |                                       | T.C. SAĞLIK BAKANLIĞI ÜNYE DEVLET HASTANESİ                                                                                                    |         |
| Kurur | n                                     | 0 Puan                                                                                                    |         |
| Stand | lart                                  | 🗹 Değerlendirilenleri getirme.                                                                                                    |         |
|       |                                       | Hastane faaliyetlerinin tamamını kapsayacak şekilde bir organizasyon yapısı oluşturulmalıdır.                                                                                                | *       |
|       |                                       | Hastane faaliyetlerinin tamamını kapsayacak şekilde bir organizasyon yapısı oluşturulmalıdır.                                                                                                |         |
| K     | urum bu star                          | Organizasyon yapısı kapsamında tum birimlerin ve çalışanların görev, yetki ve sorumluluklari tanımlanmalıdır.<br>Organizasyon yapısında tanımlanan birimler için sorumlular belirlenmelidir. |         |
|       |                                       | Hastanenin misyon, vizyon ve değerleri açık ve anlaşılır şekilde belirlenmelidir.                                                                                                    |         |
|       | _                                     | Kurumsal amaç ve hedefler belirlenmelidir.                                                                                                    |         |
|       | 🗸 Evet 🚺                              | Kurumsal amaç ve hedeflerin gerçekleştirilmesine yönelik uygulama adımlarını içeren eylem planı hazırlanma                                                                                   | lidir.  |
|       | _                                     | Kurumsal iletişim stratejileri tanımlanmalıdır.                                                                                                    |         |
|       |                                       |                                                                                                    |         |
|       |                                       |                                                                                                    |         |
|       |                                       |                                                                                                    |         |
|       |                                       |                                                                                                    |         |
|       |                                       |                                                                                                    |         |
|       |                                       |                                                                                                    |         |
|       |                                       |                                                                                                    |         |
|       | 🗲 Geri                                |                                                                                                    | Ileri 🔿 |
|       |                                       |                                                                                                    |         |
|       |                                       |                                                                                                    |         |
|       |                                       |                                                                                                    |         |
| ÇEK   | <b>CIRDEK</b>                         |                                                                                                    |         |
| Ku    | rumsal Yapı k                         | (KU01                                                                                                    |         |
| н     | lactano fa:                           | aliyotlorinin tamamını kansayacak sokildo bir organizasyon yanısı                                                                                                    |         |
|       | lucturulma                            | aliyetiennin tamamini kapsayacak şekilde bir organizasyon yapısı                                                                                                    |         |
| 0     | nuşturunna                            | andi. 50                                                                                                    |         |
|       |                                       |                                                                                                    |         |
|       | Organizasyon ya                       | pısında en üst yönetim kademesinden en alt birime kadar dikey ve vatay tüm ilişkiler tanımlanmalıdır. Organiz                                                                                | asyon   |
|       | yapısı ile ilgili as                  | gari aşağıdaki konular tanımlanmalıdır:                                                                                                    | ·       |
|       | Sorumluluk ve ili<br>Dikev ve vatav k | işkiler<br>oordinasvon ve entegrasvon noktaları                                                                                                    |         |
|       | Gerektiğinde yet                      | ki devrinin nasıl yapılacağıHastane organizasyon yapısını ve sorumluluk alanlarını gösteren bir organizasyon şe                                                                              | emasi   |
|       | oluşturulmalıdır.                     |                                                                                                    |         |
|       | REHBERLİK                             |                                                                                                    |         |
|       | Organizasyon ya<br>kansamalıdır       | pısı, kurumun amaç ve hedeflerine ulaşmasını sağlayacak şekilde tasarlanmalı ve hastane faaliyetlerinin tamaı                                                                                | mini    |
|       |                                       |                                                                                                    |         |
|       |                                       |                                                                                                    |         |

Her bir standart ekip kararı ile puanlanır. Puanlama üç kategoride gerçekleştirilir. Bu kategoriler "<u>Evet" Hayır" " Değerlendirme Dışı" dır.</u> Ayrıca ekranın alt kısmında yer alan alanda standardın alt ölçüt ve rehberlik kısmına ulaşılabilmektedir.

| Kurum 0 Puan                                                                                                    |                                             |         |  |
|----------------------------------------------------------------------------------------------------|---------------------------------------------|---------|--|
| Standart Güvenlik Raporlama Sistemi kurulmalıdır.                                                                                    |                                             | *       |  |
| Kurum bu standardı karşılıyor mu? Henüz değerlendinimedi                                                                             |                                             |         |  |
| ✓ Evet X Hayır C Değ. Dışı                                                                                                    |                                             |         |  |
| ← Geri                                                                                                    |                                             | Îleri → |  |
| Givenlik Raporlama Sistemi kurulmalıdır. 30<br>Givenlik Raporlama Sistemi, hasta ve çatşaharın şoveraşın tenci esecile               | RER her tirlu oleyi (ramek kala ya da gerg  |         |  |
| istermeyen olaylar ) kapsayacak şekilde düzenlenmelidir.<br>Hukuka yanısmıs istermeyen olayların da sistem kansamında analizinin yar | niması sağlanmalıdır. Sistem. Hasta Güvenli | ili ve  |  |

#### a. Evet Alanı

Ekibin kararı standardın karşılandığı yönünde ise evet alanı tıklanarak kaydedilir ve standarda tam puan verilir. "Evet" alanının tıklanmasının akabinde sistem otomatik olarak bir diğer standarda geçiş yapar.

#### b. Hayır Alanı

Ekibin kararı standardın karşılanmadığı ya da kısmen karşılandığı yönünde ise sistem değerlendirme ekranı üzerinden "Hayır" alanı tıklanır. "Hayır" alanının tıklanmasının akabinde açılan ekranda standarda ilişkin "Sıklık Düzeyi" Etki Alanı" ve "Güvenlik" alanlarının ekip kararı ile işaretlenmesi gerekmektedir. İşaretleme sonrasında sistem otomatik olarak "Karşılanıyor" "Kısmen Karşılanıyor" "Karşılanmıyor" sonuçlarından birine ulaşır.

Ayrıca ekibin ortak kararı ile "Açıklama" bölümü doldurulur ve kaydedilir.

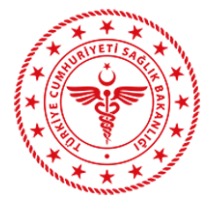

|                                                   | T.C. SAGLIK BAKANL                                                      | IGI UNYE DEVLET HAST                                                            | ANESI                                                                           |  |
|---------------------------------------------------|-------------------------------------------------------------------------|---------------------------------------------------------------------------------|---------------------------------------------------------------------------------|--|
| Kurum                                             | 0 Puan                                                                  |                                                                                 |                                                                                 |  |
| Standart                                          | Değerlendirilenleri getir                                               | me.                                                                             |                                                                                 |  |
| Kurum bu sta                                      | ndardı karşılıyor mu?<br>X Hayır 🕑 Değ. Dış                             | Henüz değerlendirilmedi<br>Şi                                                   |                                                                                 |  |
| Sıklık Düzeyi                                     | Etki Alanı                                                              | Güvenlik                                                                        | Sonuç                                                                           |  |
| © Çok sık<br>© Az sıklıkta<br>© Nadir<br>Açıklama | <ul> <li>Sistemsel</li> <li>Sistemsel değil</li> <li>Sınırlı</li> </ul> | <ul> <li>Orta veya yüksek risk</li> <li>Düşük risk</li> <li>Risk yok</li> </ul> | <ul> <li>Karşılamıyor</li> <li>Kısmen Karşılıyor</li> <li>Karşılıyor</li> </ul> |  |

### c. Değerlendirme Dışı Alanı

Ekip tarafından standardın kurum tarafından uygulanamayacağı kararı verilir ise ekran üzerinden "Değerlendirme dışı" alanı tıklanır. Açılan ekranda Değerlendirme dışı tutulma nedenleri açıklama bölümüne yazılır ve kaydedilir.

|               | T.C. SAGLIK BAKANLIGI UNYE DEVLET HASTANESI                                 |         |
|---------------|-----------------------------------------------------------------------------|---------|
| Kurum         | 0 Puan                                                                      |         |
| Standart      | 🗹 Değerlendirilenleri getirme.                                              |         |
|               | Organizasyon yapısında tanımlanan birimler için sorumlular belirlenmelidir. | *       |
| Kurum bu sta  | andardı karşılıyor mu? Henüz değerlendirilmedi                              |         |
| Açıklama      | × Iptal                                                                     |         |
| 🗲 Geri        | ,<br>,                                                                      | İleri → |
| Kurumsal Yapı | KKU03                                                                       |         |
| Organizas     | yon yapısında tanımlanan birimler için sorumlular belirlenmelidir. 30       |         |
|               |                                                                             |         |
| REHBERLİK     |                                                                             |         |
|               |                                                                             |         |

Sağlıkta Verimlilik, Kalite ve Akreditasyon Dairesi Başkanlığı

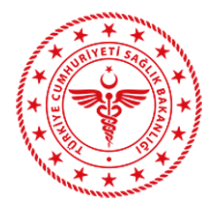

# <u>6. Sonuç İnceleme</u>

Bu ekranda ekibinde yeniden değerlendirme yapabilmesi ve puanlanan standartları kontrol edebilmesi için puanlanan standartların tamamı görülebilmektedir.

| lurumsal Kalite               | Sistemi                                                                                                    |              |           |      |                          |                   |      |
|-------------------------------|----------------------------------------------------------------------------------------------------|--------------|-----------|------|--------------------------|-------------------|------|
| Cko                           |                                                                                                    |              |           |      |                          |                   |      |
| tolumi                        | Standart                                                                                                    | Kategori     | Etkinlik  | SANK | Güvenlik                 | Sanuç             | Puen |
| kel Servis                    | Konsultasjon islemtennin etkin sekilde yönitülmesi<br>sağlanmalıdır.                                                                        |              | Smith     | Nade | Hisk Yok                 | Karphyor          | 30   |
|                               | Gozlem attina alman hastaların gövemi ve etkili sağık.<br>Nigmeti almaları sağlarımalıdır.                                                  |              |           |      |                          |                   |      |
|                               | Yatış, sevik ve tabursuluk süreçlerine yönekik düzerileme<br>yapılmakdır.                                                                   |              |           |      |                          |                   |      |
| unistiwattions                | Ameliysthanede, scaklik ve nem değerleri izlenmelidir.                                                                                      |              |           | Nedr | Rink Vok                 | Karybyer          |      |
|                               | Havalandırma sistemlerine yünelik düzenleme yapılmalıdır.                                                                                   |              | Sistemael |      | Orta veya<br>Yuksek Risk |                   |      |
|                               | Cerrati oygulamaların güvarlığı sağlarmabdır.                                                                                               |              |           |      |                          |                   |      |
|                               | Anestezi uygulama'annin güvenliği sağlasmalıdır.                                                                                            | CONTRIBUTION |           |      |                          |                   |      |
|                               | Tarv ermepi elmen dokularet gaveniĝine ystrelik duzenteme<br>trutormelde.                                                                   |              |           |      |                          |                   |      |
|                               | Cernahi surepte perçekleşen fatalar ve ramalı kata daytar<br>cernahi hata sındlandırma sistemine (CHSSTII) göre<br>kodlarmalatır.           |              |           |      | Orta veya<br>Yuksek Rok  |                   |      |
| Gynteinnyn<br>alberaturar:    | Panik depertern zamaninda ve etkin şekilde bildirimi<br>seğlarmalidir.                                                                      |              |           |      |                          |                   |      |
| lipolicittya<br>abortituvetri | Laboratuvac olimojarında gerçekleşen hatalar ve namak<br>kala olaytar taburetuvar hata sındlahdırma alatemine<br>(LIRSSTR) göre kodanmelde. |              |           |      |                          |                   |      |
| dium thezh<br>Hatergeler      |                                                                                                    |              |           |      |                          |                   |      |
| kalarni Kilana<br>Kalengeler  |                                                                                                    |              |           |      |                          | Komen<br>Karakyar |      |
| koitum Bazili<br>Sostergeler  |                                                                                                    |              |           |      |                          |                   |      |

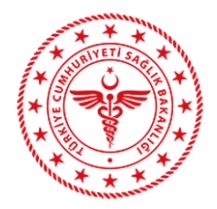

# 7. İl Koordinatörü Onaylama

Standartların puanlanmasının akabinde Ekip sorumlusu olan il koordinatörü tarafından ilk onay verilir. Menü üzerinden "Onaylama" ekranına giriş yapılır. Açılan ekran üzerinden "Kod Gönder" alanı tıklanır. İl Koordinatörü cep telefonuna gelen sms kodu yazılır ve onaylama gerçekleşir.

| Değerlendirilece<br>Bölüm             | Değerlendirilece<br>Toplam Puan | Değerlendirilen B                  | Değerlendirilen<br>Puan | Karşılanmıyor | Kısmen<br>Karşılanıyor | Karşılanıyor | Değerlendirme<br>Dışı |
|---------------------------------------|---------------------------------|------------------------------------|-------------------------|---------------|------------------------|--------------|-----------------------|
| Acil Servis                           | 110                             | Acil Servis                        | 110                     |               |                        | 110          |                       |
| Ameliyathane                          | 220                             | Ameliyathane                       | 220                     |               |                        | 220          |                       |
| Biyokimya<br>Laboratuvari             | 80                              | Biyokimya<br>Laboratuvari          | 80                      |               |                        | 80           |                       |
| Bölüm Bazlı<br>Göstergeler            | 120                             | Bölüm Bazlı<br>Göstergeler         | 120                     |               |                        | 120          |                       |
| Egitim<br>Yönetimi                    | 50                              | Egitim Yönetimi                    | 50                      |               |                        | 50           |                       |
| Göstergelerin<br>Izlenmesi            | 250                             | Göstergelerin<br>Izlenmesi         | 250                     |               |                        | 190          | 60                    |
| Güvenlik<br>Raporlama<br>Sistemi      | 100                             | Güvenlik<br>Raporlama<br>Sistemi   | 100                     |               |                        | 100          |                       |
| Hasta Bakımı                          | 340                             | Hasta Bakımı                       | 340                     |               |                        | 340          |                       |
| Hasta<br>Deneyimi                     | 160                             | Hasta Deneyimi                     | 160                     |               |                        | 160          |                       |
| İlaç Yönetimi                         | 130                             | İlaç Yönetimi                      | 130                     |               | 50                     |              | 30                    |
| Kalite Yönetimi                       | 50                              | Kalite Yönetimi                    | 50                      |               |                        | 50           |                       |
| Klinik<br>Göstergeler                 | 80                              | Klinik<br>Göstergeler              | 80                      |               |                        | 80           |                       |
| Malzeme ve<br>Cihaz Yönetimi          | 50                              | Malzeme ve<br>Cihaz Yönetimi       | 50                      |               |                        | 50           |                       |
| Otelcilik<br>Hizmetleri               | 130                             | Otelcilik<br>Hizmetleri            | 130                     |               |                        | 130          |                       |
| Radyasyon<br>Güvenliği                | 50                              | Radyasyon<br>Güvenliği             | 50                      |               |                        | 50           |                       |
| Risk Yönetimi                         | 50                              | Risk Yönetimi                      | 50                      |               |                        | 50           |                       |
| Sağlıklı<br>Çalışma<br>Yaşamı         | 60                              | Sağlıklı<br>Çalışma Yaşamı         | 60                      |               |                        | 60           |                       |
| Tibbi Kayıt ve<br>Arşiv<br>Hizmetleri | 50                              | Tibbi Kayıt ve<br>Arşiv Hizmetleri | 50                      |               |                        | 50           |                       |
| Transfüzyon<br>Hizmetleri             | 50                              | Transfüzyon<br>Hizmetleri          | 50                      |               |                        | 50           |                       |
| Yoğun Bakım<br>Ünitesi                | 100                             | Yoğun Bakım<br>Ünitesi             | 100                     |               |                        | 100          |                       |
| aha önce onaylar                      | nmış 🥝 Başk                     | anlığa Gönder                      |                         |               |                        |              |                       |

# 8. Ekip Tanımlama

İl Koordinatörü tarafından ilk onay verilmesinin akabinde diğer ekip üyelerinin onay verebilmesi için ekip üyelerine ait iletişim bilgilerinin ilgili alanlara girişi yapılır.

| 🔗 Admin           | - | Kursen ANKARA | ULUS DEVLET HASTANESI           | - |
|-------------------|---|---------------|---------------------------------|---|
| Kaske Direktoru   | - |               |                                 |   |
| 🔗 li Koordinatoru | - | Adı Soyadı    | Alt SERT                        |   |
| KYD Tanumlama     |   | Cep Tel       | 0999 999 99                     |   |
| Kurum Sec         |   | fposta        | Ali@Ahmet.com.tr                |   |
| Kurum Bilgileri   |   | 2. Oye        |                                 |   |
| Değerlendirme     |   | Adi Seyadi    | Ahmet ATESSIZ                   |   |
| Senuq Inceleme    |   | Cep Tel       | 0999 999 99 99                  |   |
| Oneylama          |   | Eposta        | Ahmet@Ahmet.com.tr              |   |
| 🥐 Değerlendirici  | - |               | Ankara Ulus Devlet<br>Hastanesi |   |
| Cestek            |   |               | Degerlendirmesi                 |   |
| Gakanisk Raportan | * |               | Oneya Gönder                    |   |
| C Başkanlık       | - |               |                                 |   |
| 0                 |   |               |                                 |   |

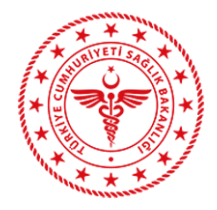

## 9. Ekip Üyeleri Onayı

İl Koordinatörünün ekip üyelerini Kurumsal Kalite Sistemine tanımlanmasının akabinde, , Kurumsal Kalite Sistemi tarafından onaylama ekranı giriş linki, üyelere e-posta olarak gönderilir.

| ) Yeni I 🗸 🎝 Yanıtla I 🗸 💼 Sil 🧧 Arşivle Gereksiz I Y Süpür Taşı Y Kategoriler Y 🚥                                                                                                    |                                                     |                         | Υ.                     | Ŷ                   | ×                   | 🏿 Geri a              |
|----------------------------------------------------------------------------------------------------|-----------------------------------------------------|-------------------------|------------------------|---------------------|---------------------|-----------------------|
| urumsal Kalite Sistemi - ANKARA BEYPAZARI DEVLET HASTANESİ                                                                                                    |                                                     |                         |                        |                     |                     |                       |
| Ky Kurumsal Kalite Sistemi<br>Bugin, 0611<br>Se v                                                                                                    | •                                                   |                         | •                      |                     | <b>ኅ</b> Ya         | nıtla   🗸             |
| lemaba                                                                                                    |                                                     |                         |                        |                     |                     |                       |
| urumsal Kalite Programı ANKARA BEYPAZARI DEVLET HASTANESİ kurumu için MUHAMMET İKBAL GÜLTEKİN tarafından gönderilen sonuç onaylama isteği için gönderilen erişim                                                                                                    | linki                                               |                         |                        |                     |                     |                       |
| ttp://kks.saglik.gov.tr/ikk/ekipuyesionayi.aspx?dogrulamaKodu=95ed7190-6077-4799-968f-cf640bf2b76c                                                                                                    |                                                     |                         |                        |                     |                     |                       |
| ot. Lütfen bu elektronik postayı cevaplamayınız.                                                                                                    |                                                     |                         |                        |                     |                     |                       |
| AUVAR:<br>+ exoston needji bilgiv latet se kan kanat janat j<br>Janat janat janat janat janat janat janat janat janat janat janat janat janat janat janat janat janat janat jan | iysanız), lütfen yollays<br>2. sağlık Bakanlığı sor | an kişiyi l<br>rumlu de | taberdar<br>ğildir. Bu | r ediniz<br>u mesaj | ve mes<br>in içeriğ | ajı<br>i yazarına ait |
| J e-posta bize bilinen tim bigissyar viziseme kanji taranmetir.                                                                                                    |                                                     |                         |                        |                     |                     |                       |
| SCLAMER                                                                                                    |                                                     |                         |                        |                     |                     |                       |

Ekip üyeleri epostalarına gelen link üzerinden KKS Onaylama ekranına giriş yaparlar ve ekranda üzerinden "Kod Gönder" alanını tıklayarak cep telefonlarına gelen SMS kodunu yazar ve onaylama işlemini tamamlarlar

| TT088GV   |  |
|-----------|--|
| Onay kodu |  |
|           |  |

# 10. İl Koordinatörü Son Onay (Başkanlığa Gönder butonu)

Her iki ekip üyesinin onay vermesinin ardından İl Koordinatörü tarafından son onay verilir. İl Koordinatörü "Onaylama" menüsüne giriş yapılır. Yeniden "Kod Gönder" alanına tıklanarak SMS kodu girişi yapılır ve son olarak "Başkanlığa Gönder" butonu tıklanır.

Bu işlemin tamamlanmasının ardından Değerlendirme sonucu Başkanlığa gönderilir ve sonuçlar üzerinde her hangi bir değişiklik yapılamaz